## Procedura di immatricolazione ai corsi di formazione per il conseguimento della specializzazione per le attività di sostegno VII ciclo

Accedere alla propria area personale al link:

https://unicamillus-studenti.gomp.it/Login/Index?ReturnUrl=%2f

inserendo username e password ottenuti per email in fase di registrazione ed invio della domanda di partecipazione alle prove di ammissione ai corsi di formazione per il conseguimento della specializzazione per le attività di sostegno VI ciclo.

Di seguito la schermata login:

| Rgistroti<br>Password dimenticata? |  |
|------------------------------------|--|

Una volta effettuato il LOGIN individuare nella sezionare "Immatricolazioni e Test d'Ingresso":

| A 3 10 (+               |                |                                                                       |                                                          |               |                    |
|-------------------------|----------------|-----------------------------------------------------------------------|----------------------------------------------------------|---------------|--------------------|
| Home                    |                |                                                                       |                                                          |               |                    |
|                         |                |                                                                       |                                                          |               |                    |
| 00<br>0 M               |                | <b>*</b>                                                              |                                                          | Ê             |                    |
| Green Pass              | Dati personali | Immatricolazioni e Test d'ingrado                                     | Carriere                                                 | Dichiarazioni | Tasse e contributi |
| 20                      | Ļ              |                                                                       |                                                          |               |                    |
| Impostazioni e Supporto | Avvisi         |                                                                       |                                                          |               |                    |
|                         |                |                                                                       |                                                          |               |                    |
|                         |                |                                                                       |                                                          |               |                    |
|                         |                |                                                                       |                                                          |               |                    |
|                         |                |                                                                       |                                                          |               |                    |
|                         |                | smart_edu versione 12.0.0.1 - agriese.bertozzi (@ TOR170.10836/nb53b) | ikargfcczazyliwisktc2 - © <b>www.besmart.it</b> 2005-202 | 21            |                    |

<image>

 Image: Contract of the contract of the contrac

Corsi di Specializzazione Attività Sostegno VII Ciclo - a.a 2021/2022:

## Immatricolazione ai corsi:

| Hom | ne > Immatricolazioni e test |                                                          |                          |                                    |
|-----|------------------------------|----------------------------------------------------------|--------------------------|------------------------------------|
|     |                              | Corsi di Sj                                              | pecializzazione Attività | Sostegno VI Ciclo a.a. 2020/2021 🛄 |
|     | Immatricolazione ai corsi    | D<br>Iscrizione al test preselettivo e<br>soprannumerari | Titoli Valutabili        |                                    |

## Selezionare il pulsante evidenziato:

| Home > Immatricolazioni e test > |                  |        |  |  |
|----------------------------------|------------------|--------|--|--|
| Immatricolazione ai corsi 🍃      |                  |        |  |  |
|                                  |                  |        |  |  |
| Denominazione                    | Classe di laurea | Durata |  |  |
| Scuola dell'Infanzia             |                  | 1 anni |  |  |
|                                  |                  |        |  |  |

Inserire la tipologia di immatricolazione:

|             | infinatricolazione al corsi 🎽                                                                                                    |        |
|-------------|----------------------------------------------------------------------------------------------------|--------|
|             |                                                                                                    |        |
| nazione     | Classe di laurea                                                                                                    | Durata |
| Il'Infanzia | Seleziona la tipologia di immatricolazione                                                                                                    | 1 anni |
|             | Immatricolazione Immatricolazione per trasferimento da un altro ateneo Immatricolazione con abbreviazione per titolo gli conseguito Immatricolazione con riconoscimento esami a seguito di rinuncia Immatricolazione con niconoscimento esami a seguito di decadenza Immatricolazione con abbreviazione di carriera |        |

Nella schermata seguente, sarà possibile inserire eventuali Dichiarazione di Invalidità e/o Dichiarazione di disturbo specifico dell'apprendimento:

|                                                                              |          | Dichiarazioni                           |                |                |  |
|------------------------------------------------------------------------------|----------|-----------------------------------------|----------------|----------------|--|
| Di seguito è possibile inserire le dichiarazioni legate all'immatricolazione |          |                                         |                |                |  |
| Dichiarazione di invalidità (opzionale)                                      |          |                                         |                | ALTRE AZIONI - |  |
| Tipologia Gra                                                                | ado Perr | nanente                                 | Data termine   |                |  |
|                                                                              | NESSU    | NA DICHIARAZIONE DI INVALIDITÀ INSERITA |                |                |  |
| Dichiarazione di disturbo specifico dell'apprendimento (opzionale)           |          |                                         | ALTRE AZIONI ~ |                |  |
| Carica la documentazione per la dichiarazione DSA                            |          |                                         |                |                |  |
| Scegli file                                                                  |          |                                         |                | Browse         |  |

Una volta selezionato il tasto "Avanti", apparirà una schermata di riepilogo della domanda di immatricolazione, contenente i dati del candidato e del corso.

Cliccare nuovamente sul tasto "Avanti" per inviare la domanda.

N.B Una volta confermato l'invio della domanda non sarà più possibile tornare indietro.

Per scaricare la ricevuta di invio, cliccare su "Scarica la ricevuta" oppure su "Invia per mail":

| Home > Immatricolazioni e test >                                                                                               |                                                                                         |  |  |  |
|----------------------------------------------------------------------------------------------------|-----------------------------------------------------------------------------------------|--|--|--|
| Immatricolazione ai corsi 🏂                                                                                                    |                                                                                         |  |  |  |
| La domanda di immatricolazione è stata inviata con successo il giorno 12/11/2021 alle ore 13:42, con numero di invio 563824.14 | e codice di autentica 1AD2FB2EE0928CFB20D66555B22F32B9284434D324A7F4EEFFBCE1B12622A7BAA |  |  |  |
| INVIA PER MAIL                                                                                                    | SCARICA LA RICEVUTA                                                                     |  |  |  |

## N.B Per perfezionare l'immatricolazione, è necessario pagare la prima rata di immatricolazione.

Per effettuare il pagamento, tornare alla schermata iniziale, cliccando sul tasto Home, in alto a sinistra ed individuare la sezione "Tasse e Contributi>>Pagamenti"

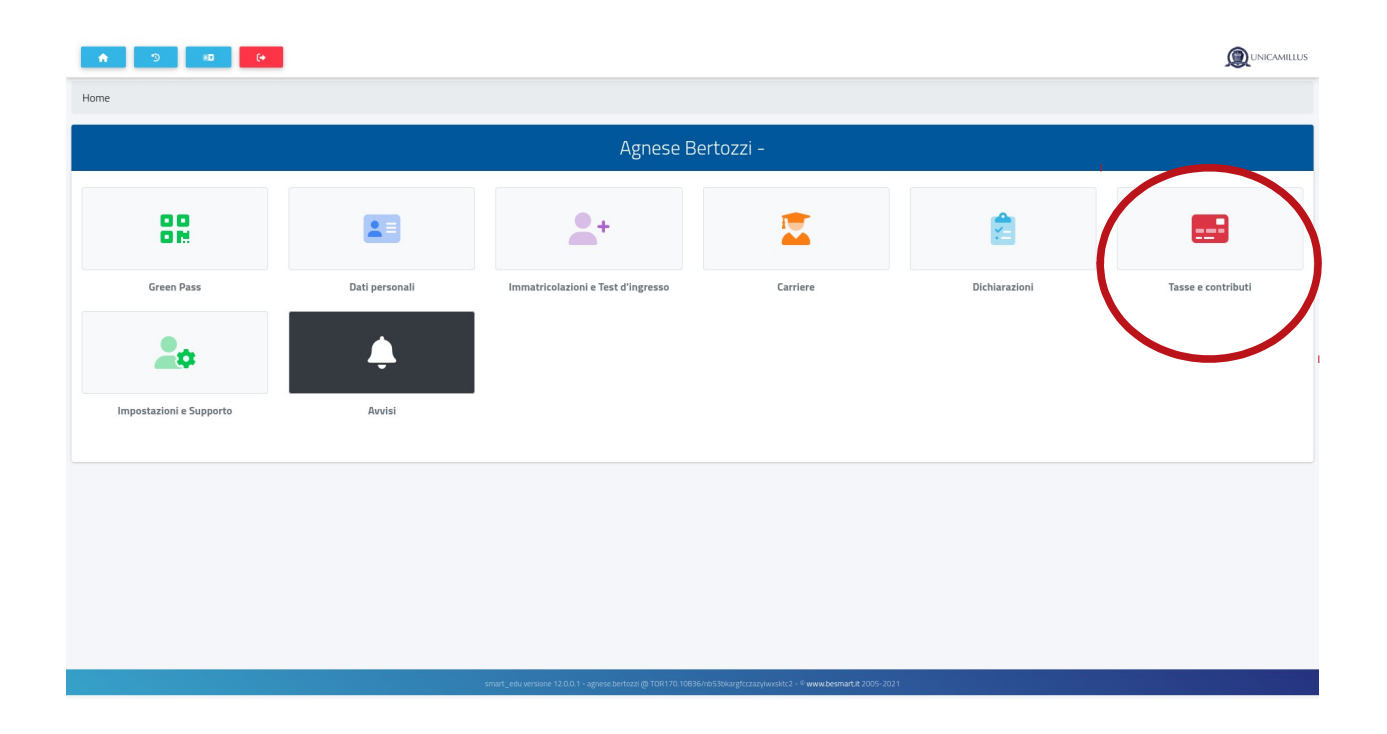

Selezionare **"Prima rata iscrizione a corso di specializzazione per le attività di sostegno BOLLO**" e procedere al pagamento tramite bollettino o piattaforma PagoPA:

| Pagamenti 🔤 |                                                                                        |             |            |          |                |  |
|-------------|----------------------------------------------------------------------------------------|-------------|------------|----------|----------------|--|
| Da p        | bagare                                                                                 |             |            |          | ALTRE AZIONI 👻 |  |
|             | Descrizione                                                                            | lmporto (€) | Scadenza   |          |                |  |
|             | Terza rata Iscrizione a corso di specializzazione per le attività di sostegno          | 750,00      | 02/05/2022 | teation  | ₩              |  |
|             | Seconda reta Iscrizione a corso di specializzazione per le attività di sostegno        | 750,00      | 28/02/2022 | heitingi | ₩              |  |
|             | Prima rata Iscrizione a corso di specializzazione per le attività di sostegno<br>BOLLO | 1.516,00    | 12/11/2021 | haiting  | Ŧ              |  |